## Mensagem : Fornecedor informado parametrizado no cadastro de fornecedores, para receber somente Notas Fiscais de entrada através do arquivo XML (NFe).

Ao se deparar com a seguinte mensagem: Fornecedor informado parametrizado no cadastro de fornecedores, para receber somente Notas Fiscais de entrada através do arquivo XML (NFe)., na rotina 1301 - Receber Mercadoria, siga os procedimentos abaixo:

1) Acesse a rotina 202 - Cadastrar Fornecedor e clique Manutenção de registro;

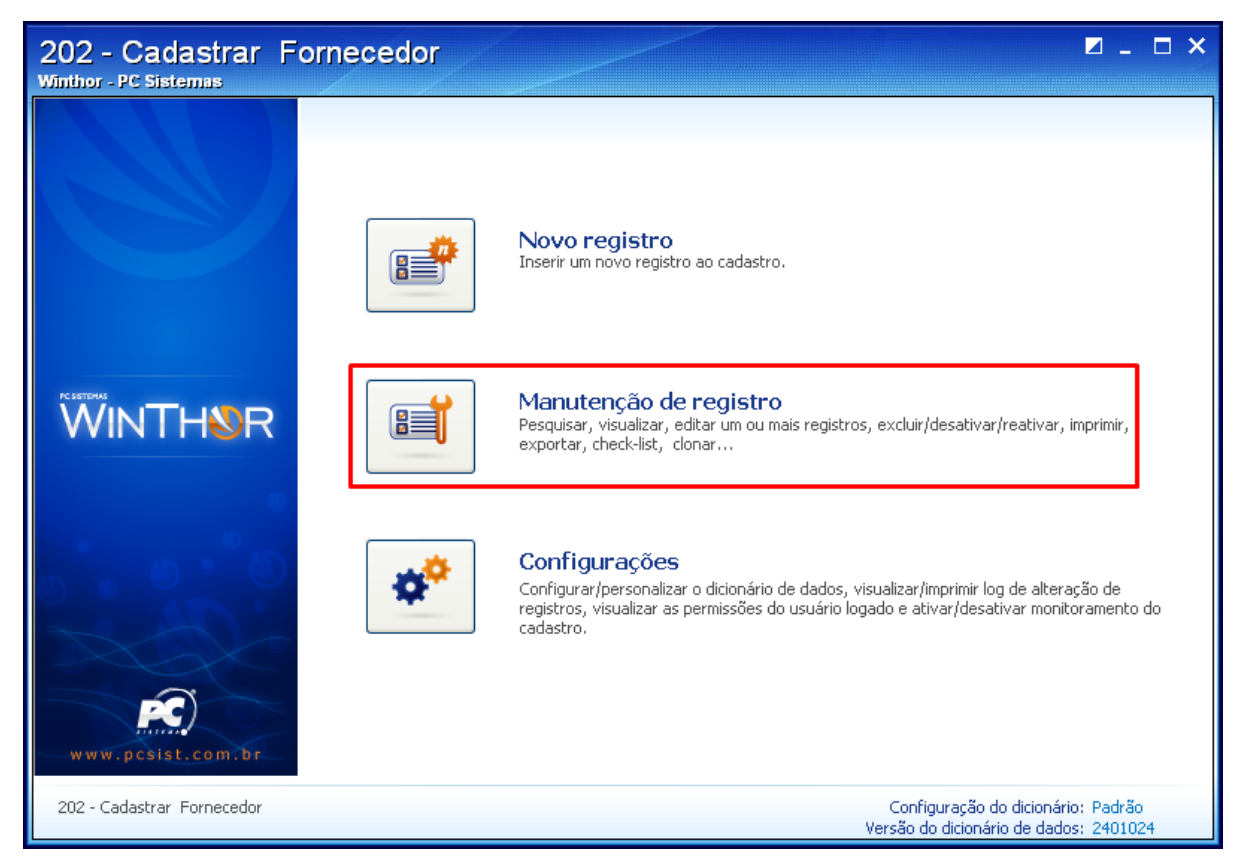

2) Preencha os filtros conforme necessidade e clique Pesquisar;

| 202 - Cadastrar Forn<br>Winthor - PC Sistemas                                                           | ecedor       |            |   |      | <b>⊠</b> _ □ ×   |
|----------------------------------------------------------------------------------------------------|--------------|------------|---|------|------------------|
| 📑 Salvar 🛛 🖿 Carregar 🛛 🕥 Limpar                                                                        | 🗖 Contrair   | 🕂 Expandir |   |      |                  |
| 🗏 01 - Capa                                                                                             |              |            |   |      | ^                |
| Código                                                                                                  | igual a (=)  | *          |   |      |                  |
| Fornecedor                                                                                              | que contenha | *          |   |      |                  |
| CNPJ/CPF                                                                                                | que contenha | ~          |   |      |                  |
| Fantasia                                                                                                | que contenha | *          |   |      |                  |
| Data Cadastro                                                                                           | igual a (=)  | *          | ~ | ~    | ▼                |
| Data Exclusão                                                                                           | igual a (=)  | *          | ~ | ~    | ▼ =              |
| 02 - Dados do Fornecedor                                                                                |              |            |   |      |                  |
| Cidade                                                                                                  | que contenha | ~          |   |      |                  |
| UF                                                                                                    | igual a (=)  | ~          |   |      |                  |
| 2.2 - Representante                                                                                     |              |            |   |      |                  |
| Representante                                                                                           | que contenha | *          |   |      |                  |
| 💻 2.3 - Contato Administrativo                                                                          |              |            |   |      |                  |
| Contato Administrativo                                                                                  | que contenha | *          |   |      |                  |
| 💻 03 - Classificação                                                                                    |              |            |   |      |                  |
| Comprador                                                                                               | igual a (=)  | *          |   |      |                  |
| Cod.Fornec.Princ                                                                                        | igual a (=)  | *          |   |      |                  |
| Departamento                                                                                            | igual a (=)  | *          |   |      |                  |
| Distribuidora                                                                                           | igual a (=)  | ~          |   |      |                  |
|                                                                                                    |              |            |   |      | ×                |
| Pesguisar                                                                                               |              |            |   | Novo | <u>R</u> etornar |
| 202 - Cadastrar Fornecedor Configuração do dicionário: Padrão<br>Versão do dicionário de dados: 2401024 |              |            |   |      |                  |

3) Clique duas vezes o fornecedor desejado;

| 202 - Ca<br>Winthor - PC S                                                                              | adastrar<br><sup>istemas</sup>                | Fornece                | dor      |                        |               |                         |    |              | <b>⊠</b> _ ⊡ × |
|----------------------------------------------------------------------------------------------------|-----------------------------------------------|------------------------|----------|------------------------|---------------|-------------------------|----|--------------|----------------|
| 🔎 Nova pesgu                                                                                            | iisa 🛛 🌖 Restau                               | urar 🔠 In              | mprimir  |                        |               |                         |    |              |                |
| 3                                                                                                    | E 01 - Capa                                   |                        |          | 2.2 - Representante 🔥  |               |                         |    |              |                |
| ≣ Código                                                                                                | Fornecedor                                    | CNPJ/CPF               | Fantasia | Data Cadastr           | Data Exclusão | Cidade                  | UF | Nome estado  | Repres         |
| ▶<br>505                                                                                                | ARCOR DO<br>BRASTLITDA                        | 54.360.656/00<br>25-11 |          | 14/11/2011<br>06:33:35 |               |                         | MG | MINAS GERAIS | ≡              |
| 11                                                                                                    | KENPACK<br>SOLUCOES EM<br>EMBALAGENS<br>LTDA  | 000000000000<br>00     | KENPACK  | 28/04/2003             |               | DIADEMA                 | SP | SAO PAULO    |                |
| 5953                                                                                                    | SOLVEN<br>SOLVENTES E<br>QUIMICOS<br>LTDA     | 742598960003<br>26     |          |                        |               |                         | BA | BAHIA        |                |
| 308                                                                                                    | CONIEXPRESS<br>S/A<br>INDS.ALIMENTI<br>CIAS   | 50.955.707/00<br>04-72 |          | 12/06/2012<br>12:52:07 |               |                         | GO | GOIAS        |                |
| 22                                                                                                    | STERILEX<br>CIENTIFICA<br>LTDA                | 035419940001<br>41     | STERILEX | 28/04/2003             |               | SAO PAULO               | SP | SAO PAULO    |                |
| 1003                                                                                                    | LOJAS LIVIA<br>COSMETICOS<br>LTDA <f01></f01> | 49.975.923/00<br>01-58 |          |                        |               |                         | SP | SAO PAULO    |                |
| 34                                                                                                    |                                               |                        |          |                        |               |                         |    |              | ~              |
| H H I I F F                                                                                             | ***                                           | 7 <                    |          |                        |               |                         |    |              | >              |
| Manutenção 🛛 🖳 Ações 🖣 💽 Visualizar                                                                     |                                               |                        |          |                        |               |                         |    |              |                |
| 202 - Cadastrar Fornecedor Configuração do dicionário: Padrão<br>Versão do dicionário de dados: 2401024 |                                               |                        |          |                        |               | o: Padrão<br>s: 2401024 |    |              |                |

4) Na caixa 5.2.1 - Entrada de Mercadoria, campo Emite NF-e, selecione a opção Sim;

5) Clique **Salvar**.

| 202 - Cadastrar For<br>Winthor - PC Sistemas                                                            | necedor                                                     |      |  |  |  |  |  |
|----------------------------------------------------------------------------------------------------|-------------------------------------------------------------|------|--|--|--|--|--|
| Opções de navegação 🧼 兴                                                                                 | 😑 Contrair 🛛 🕂 Expandir 🛛 👌 Restaurar                       | ~~   |  |  |  |  |  |
| - Seções:                                                                                               | Gera pedido de reabastecimento de filial Não(N)             | ~ ^  |  |  |  |  |  |
| p= 01 - Capa 🛛 🔥                                                                                        | Destaca Selo na Nota Fiscal Sim(S)                          | ~    |  |  |  |  |  |
| 📮 02 - Dados do Fornecedor                                                                              | Transportadora é redespacho? Não(N)                         | ×    |  |  |  |  |  |
| - 2.2 - Representante                                                                                   | Contribuinte ICMS Sim(5)                                    | ×    |  |  |  |  |  |
| 2.3 - Contato Administrativ                                                                             | 🗏 5.1.1 - Pedido de compra                                  |      |  |  |  |  |  |
| 03 - Classificação                                                                                      | Optante pelo regime Simples Nacional ** Não(N)              | ~    |  |  |  |  |  |
| 3.1 - Classe                                                                                            | Emitir pedido na unidade master Venda(V)                    | ×    |  |  |  |  |  |
| 😑 04 - Condições comerciais                                                                             | 🗏 5.2.1 - Entrada Mercadoria                                |      |  |  |  |  |  |
| - 4.1 - Parcelamento(C.Paga                                                                             | Gerar diferença de preço Não(N)                             | ~    |  |  |  |  |  |
| 4.2 - Pedido de compra                                                                                  | Consolida diferença de preço Sim(S)                         | ~    |  |  |  |  |  |
| 05 - Parametros                                                                                         | Sobrepor sempre o ST da última entrada Não(N)               | ×    |  |  |  |  |  |
| 5 1.1 - TPI                                                                                             | Emite NF-e Não(N)                                           | ~    |  |  |  |  |  |
|                                                                                                    | Recalcular tributação na entrada NF Não(N)                  | ~    |  |  |  |  |  |
|                                                                                                    | Forma de Pagamento Devolução Fornecedor Todas(0)            | V =  |  |  |  |  |  |
| ~5.1.4 - ICMS                                                                                           | 🗏 06 - Financeiro                                           |      |  |  |  |  |  |
|                                                                                                    | Aceita negociar desconto para pagamento antecipado ( Sim(S) | ×    |  |  |  |  |  |
| 5.1.6 - Credito presum                                                                                  | Tipo de pagamento                                           | .9   |  |  |  |  |  |
| <                                                                                                    | Cód. contábil 20015                                         |      |  |  |  |  |  |
| Localizar campo (Ctrl+F)                                                                                | Cód. conta adiantamento fornecedor                          |      |  |  |  |  |  |
| Apenas os campos obrigatórios                                                                           | 🗏 6.1 - Dados bancários                                     | ja 🗸 |  |  |  |  |  |
| Ações Campo obrigatório   Campo não editável Cancelar                                                   |                                                             |      |  |  |  |  |  |
| 202 - Cadastrar Fornecedor Configuração do dicionário: Padrão<br>Versão do dicionário de dados: 2401024 |                                                             |      |  |  |  |  |  |